| GMX E-Mail                      | Start <mark>E-Mail Cloud Adressbuch Kalender Premium Ihre Webseite Mobilfunk TV-Streaming Online Office mehr</mark> | Mitteilungen Account La |  |  |  |  |
|---------------------------------|----------------------------------------------------------------------------------------------------|-------------------------|--|--|--|--|
| 🗹 E-Mail schreiben 🗸 🔍          |                                                                                                    |                         |  |  |  |  |
| 💾 Posteingang 🔗                 |                                                                                                    |                         |  |  |  |  |
| • Ungelesene E-Mails            |                                                                                                    |                         |  |  |  |  |
| 🛠 Favoriten                     |                                                                                                    |                         |  |  |  |  |
| ✓ Intelligentes Postfach        |                                                                                                    |                         |  |  |  |  |
| I Allgemein                     |                                                                                                    |                         |  |  |  |  |
| 😋 Social Media                  | Der Ordner enthält keine Nachrichten.                                                                               |                         |  |  |  |  |
| ∎ Newsletter                    | (30.1.2024 18:08 Uhr)                                                                                               |                         |  |  |  |  |
| ेस् Bestellungen                |                                                                                                    |                         |  |  |  |  |
|                                 |                                                                                                    |                         |  |  |  |  |
| ∨ Ordner 2                      | Lassen Sie sich über neue E-Mails direkt in Ihrem Browser informieren - kostenlos!                                  |                         |  |  |  |  |
| 🔟 Gelöscht                      |                                                                                                    |                         |  |  |  |  |
| Spam 2                          |                                                                                                    |                         |  |  |  |  |
| ➢ Gesendet                      |                                                                                                    |                         |  |  |  |  |
| 🌮 Entwürfe                      | MailCheck einrichten!                                                                                               |                         |  |  |  |  |
| C Archiv                        |                                                                                                    |                         |  |  |  |  |
| Junk-E-Mail                     |                                                                                                    |                         |  |  |  |  |
| Sent                            |                                                                                                    |                         |  |  |  |  |
| SportApps                       | Lassen Sie sich über neue E-Mails direkt in Ihrem Browser informieren - kostenlos!                                  |                         |  |  |  |  |
| Trash                           |                                                                                                    |                         |  |  |  |  |
| + Ordner hinzufügen             |                                                                                                    |                         |  |  |  |  |
|                                 |                                                                                                    |                         |  |  |  |  |
| E-Mail Speicher 36% von 1,5 GB  | MailCheck einrichten!                                                                                               |                         |  |  |  |  |
| Mehr Speicherplatz              |                                                                                                    |                         |  |  |  |  |
| Impressum Jobs Vertrag kündigen |                                                                                                    |                         |  |  |  |  |
| Einstellungen 🏠 ausv            | swählen                                                                                                    |                         |  |  |  |  |

und dann in der Rubrik "Ordner" die Auswahl

"Filterregeln" treffen

Bei der Filterregel den am häufigsten wiederkehrenden Teil einer Absender-Adresse angeben

z. B. "attac-neumuenster" würde sowohl "attac-neumuenster-aktive" als auch "attac-neumuenster-listen" als positive Ausnahme erkennen

| GMX E-Mail                                                                                                    | Start E-Mail Cloud Adressbuch Kal                                                                                                    | 30 🔛 💼 🖬                                                                                                    | reaming Online Office mehr       | Mitteilungen | Account Logout |
|----------------------------------------------------------------------------------------------------|----------------------------------------------------------------------------------------------------|----------------------------------------------------------------------------------------------------|----------------------------------|--------------|----------------|
| Zurück zu E-Mail                                                                                                    | Filterregeln                                                                                                    |                                                                                                    |                                  |              |                |
| E-Mail<br>E-Mail schreiben<br>Abwesenheitsnotiz<br>Sammeldienst<br>POP3/IMAP Abruf<br>E-Mail-Adressen<br>Verteiler<br>SMS-Benachrichtigungen<br>Briefankündigung | Schaffen Sie Ordnung in Ihrem Posteingang. Ersteller<br>Posteingang automatisch. Wir haben die beliebtesten<br>Häufig genutzte Filterregelr<br>Häufig genutzte Filterregelr<br>E-Mail eines Absenders<br>verschieben | Sie mit wenigen Klicks eigene Filterregeln und organisiere<br>Filterregeln für Sie vorbereitet. Wählen Sie eine passende<br>erregeln erstellen<br>der folgenden Bedingungen erfüllt wird:<br>enthält v attac-neumuenster<br>Bedingung hinzufügen | n Sie Ihren<br>aus.              |              |                |
| Ordner<br>Ordnerübersicht<br>Filterregeln<br>Ungelesene E-Mails<br>Intelligentes Postfach                                                                        | Benutzerdefinierte Filterreg   Passt keine der vorgeschlagenen Filterstellen, können Sie dabei ganz ein   Eigene Filterregeln erstellen   Keine wei                                                                  | a Ordner ✓ Posteingang ✓<br>Aktion hinzufügen<br>tere Filterregel auf diese E-Mails anwenden                                                                                                    | <u>ت</u>                         |              |                |
| Sicherheit<br>Spam- und Virenschutz<br>Spam-Erkennung<br>Verschlüsselung<br>Erwünscht-Liste                                                                      |                                                                                                    |                                                                                                    | Abbrechen Filterregel einrichten |              |                |

nach der Einrichtung sieht es dann wie folgt aus:

| Ordner                 | ^                      |                                                                                                    |                                                                     |  |  |  |  |  |
|------------------------|------------------------|----------------------------------------------------------------------------------------------------|---------------------------------------------------------------------|--|--|--|--|--|
| Ordnerübersicht        |                        | Benutzerdefinierte Filterregeln                                                                                                    |                                                                     |  |  |  |  |  |
| Filterregeln           |                        | Passt keine der vorgeschlagenen Filterregeln? Erstellen Sie eine eigene Filterregel. Wenn Sie Ihre eigenen Filterregeln<br>erstellen, können Sie dabei ganz einfach mehrere Bedingungen kombinieren und verschiedenen Aktionen ausführen |                                                                     |  |  |  |  |  |
| Ungelesene E-Mails     |                        |                                                                                                    | ien ere beangangen kombinieren und verseniedenen Aktionen austamen. |  |  |  |  |  |
| Intelligentes Postfach | Intelligentes Postfach |                                                                                                    |                                                                     |  |  |  |  |  |
| Sicherheit ^           |                        | Ihre erstellten Filterregeln:                                                                                                    |                                                                     |  |  |  |  |  |
| Spam- und Virenschutz  |                        |                                                                                                    | Deve                                                                |  |  |  |  |  |
| Spam-Erkennung         |                        | wenn                                                                                                    | Dann                                                                |  |  |  |  |  |
|                        |                        | Absender enthält "attac-neumuenster"                                                                                                    | E-Mail in Ordner "Posteingang" verschieben                          |  |  |  |  |  |
| Verschlüsselung        |                        |                                                                                                    |                                                                     |  |  |  |  |  |

danach "zurück zu E-Mail"